# Praktikapäevik

| ASUKOHT  | Praktikapäevikute asukoht on vaikimisi Kutseõpe- Õppetöö- Praktika-<br>Praktikapäevikud.                                                                                                    |
|----------|----------------------------------------------------------------------------------------------------|
| EESMÄRK  | Praktikapäeviku lehe eesmärgiks on õpilastel fikseerida oma praktikal käimisi,<br>kooli- ja ettevõttepoolsel juhendajal on võimalus antud lehe kaudu õpilast<br>hinnata ja tagasisidet anda. Soovi korral saab lisada ka praktikajuhendeid,<br>seda saab teha dokumendiregistri kaudu. Kui dokumendiregistris on juhendid<br>lisatud, siis ilmuvad need automaatselt praktikapäevikute esilehele. Nähtavad<br>on need kõikidele kasutajatele, kellel on praktikapäevikute ligipääsuõigus.                                                                                                    |
| ÕIGUSED  | Praktikapäevikute lehe nägemiseks ja täitmiseks piisab ligipääsuõigusest.<br>Õpilased näevad enda andmeid, kooli- ja ettevõttepoolsed juhendajad enda<br>juhendatavate õpilaste andmeid ja dokumente. Kui on ette nähtud, et ka<br>ettevõttepoolne praktikajuhendaja peaks saama siseveebis õpilase<br>praktikapäevikut hinnata, siis esmalt tuleb luua neile kasutajakontod,<br>moodustada grupp: ettevõttepoolne praktika juhendaja ja lisada ka neile<br>praktikapäevikute ligipääsuõigus. Vajalikele inimestele lisada ka eriõigus:<br>"hindamine", mis laseb praktikahindeid sisestada.<br>Küsimärgi ikooni alt avaneb antud juhend ning piksenoole ikooni all saab<br>vaata, millistel kasutajatel on antud lehega seotud õigused ning vajadusel<br>saab neid sealt ka kohe muuta. |
| TÄITMINE |                                                                                                    |

## Õpilase vaade

Õpilane näeb oma praktikalepinguid lehel Kutseõpe- Praktika. Saab vaadata lepingu pdf vormi, täita praktikapäevikut ja praktikaaruannet ning vaadata ka praktika eest saadud hindeid. Lisaks saab õpilane sisestada oma CV ning avada CV pdf- failina.

| into       | Praktikapilev/bud           |   |
|------------|-----------------------------|---|
| Kutselpe   | Praktika > Praktikapäevikud | 0 |
| Öppetco    |                             |   |
| Öpibsed    | L CV PDF                    |   |
| Pakika     |                             |   |
| Tagasiside | Minu praktikalepingud       |   |

Kui praktikalepingus on määratud (ja koolil on selleks vastav leping sõlmitud), et antud praktikalepingut saab siseveebis allkirjastada, siis on lepingu juures kuvatud ka vastav ikoon.

| Leping                                  |     | Ettevõte           | Päevik   |      | Aruanne | Hinded |
|-----------------------------------------|-----|--------------------|----------|------|---------|--------|
| Nr 2 PDF<br>05.06.2013-20.06.2013       | æ   | OÜ Toidupood       | Ava PDF  | ≣Ava | ≣Log Ø  |        |
| Nr 14 PDF 10                            | 101 | plekseped OÜ Tartu | Ava PDF  | ≣Ava |         |        |
| Nr 22 PDF BDOC<br>04.01.2016-18.01.2016 | 101 | pleksepad OÜ Tartu | Ava PDF  | ≣Ava |         |        |
| Nr 23 PDF BDOC                          | 101 | pleksepad OÜ Tartu | EAva PDF | ≣Ava |         |        |
| Nr 56 Ø                                 |     | pleksepad OÜ Tartu | Ava 📕    | Ava  | 🛅 Logi  |        |
| Nr 24 Leping on tühistatud              | 101 | pleksepad OÜ Tartu | Ava PDF  | ≣Ava |         |        |

Koolipoolsel juhendajal on võimalik õpilasele kirjutada ka tagasisidet, kui tagasiside on sisestatud, siis seda on õpilasel lingi "logi" kaudu näha.

Praktikapäevikusse tehtud sissekanded tuleb salvestada! Iga sissekanne eraldi.

| Kuupäev          | Teht                          | tud too Too<br>etus/kirjeldus maf             | at Hinne |
|------------------|-------------------------------|-----------------------------------------------|----------|
| 89.02.2016       | Tutv<br>ettev<br>Glev<br>took | usin 8<br>rõttega, sain<br>aate<br>omaldusest | /        |
| Sicesta kuupilev | Sia<br>nim<br>Kirj            | esta töö<br>vetus või<br>sidus                | Salvesia |

Valides "Aruanne" saab õpilane kirjutada praktikaaruande.

### Koolipoolse praktikajuhendaja vaade

Praktikajuhendajal on praktika esilehel nimekiri gruppidest, millel ta on praktikajuhendaja. Avades vastava õppegrupi lingi, näeb juhendaja vastava grupi õpilasi ning nende lepinguid.

| tnia                 | Praktikapäevilkad Praktikalepingad | Prektikataasid Lepingavonnid Tegenleide |        |
|----------------------|------------------------------------|-----------------------------------------|--------|
| Heldes               | Praktika > Praktikapäeviku         | d                                       | ( )    |
| Infestateen          |                                    |                                         | $\sim$ |
| Personal             | Öppenants                          |                                         |        |
| Kutueõpe             | 2815/2016                          |                                         |        |
| Орретов              |                                    |                                         |        |
| Öpliesed             | Minu alluvuses olevad p            | raktikalepingutega õppegrupid           |        |
| Öpperbe planoerimine |                                    | 1001101                                 |        |
| Öppetweid            | Grupp                              | Lopin guts arv                          |        |
| Statistika           | 1261                               | 19                                      |        |
| in a second          | 124TM                              | 6                                       |        |
| Prakilka             | 13AM                               | 8                                       |        |

Praktikapäevik

Klõpsates lingil "logi" saab koolipoolne juhendaja sisestada endapoolseid hinnanguid õpilase praktika koht. Uute sisestuste tegemiseks on "lisa" nupp, millele klõpsates avaneb info sisestamise lahter. Pliiatsi nupuga saab olemasolevaid sissekandeid muuta. Sisestatud sissekanded on ka õpilasele nähtavad.

| Praktika > Praktikapäeviku                                 | d                                               |            | 8                                              | PDP | 0      |
|------------------------------------------------------------|-------------------------------------------------|------------|------------------------------------------------|-----|--------|
| 13-uus, Priit Kallas<br>peksepad 00, 18.11.2016-27.11.2019 | , leping nr 13                                  |            |                                                |     |        |
| Märkused, kommentaarid                                     |                                                 |            |                                                |     | + 1114 |
| Markus, kommentaar                                         | Sisestatud                                      |            |                                                |     |        |
| Oli viga tobi                                              | Haepsalu Kutsehariduskeskus<br>09.02.2016 11.50 |            |                                                | 1   |        |
| Praktikaettevõtte külastused                               |                                                 |            |                                                | 1   | ŧ Uisa |
| Kirjaldus                                                  |                                                 | Kaupaev    | Sisestatud                                     |     |        |
| Öpilano oli tallal päeval hoolata ja suhtunad e            | ma tagemistesse täle tõsidlusega.               | 09.82.2016 | Haapsalu Kutsehaliduskesku<br>89.02.2016 11:54 | 16  | 2      |
|                                                            |                                                 |            |                                                |     | Suige  |

Hinnete juures on 4 lahtrit: ettevõtte hinne, kooli hinne, kaitsmise hinne ja kokkuvõttev hinne. Kui praktika on läbi, saab siia need hinded sisestada (juhul, kui on ette nähtud, et ettevõttepoolne praktikajuhendaja hindab ise õpilase praktikat siseveebis, siis ttevõttepoolse hinde peaks kirjutama see isik).

```
Hindamine
```

| Grupi                | 13-uus praktil                           | kalepingu     | d                                                                                                    |                 |             |                |           |       |
|----------------------|------------------------------------------|---------------|----------------------------------------------------------------------------------------------------|-----------------|-------------|----------------|-----------|-------|
| 2015/2016<br>Opilane | Leping                                   | Päevik        | Aruanne                                                                                                    | Ettevõtte hinne | Kooli hinne | Kaitsmise hinn | a Kokkuv. | hinne |
| Kallas, Prit         | Nr 13 PDF (1)<br>16.11.2015-27.11.2015 P | Awa PDF       | Ansanne Ettevõtte hinne Kooli hinne Kaltsmise hinne Kokkuv. hinne<br>Kokkuv. hinne<br>Koolipoolse juhendaja märkused. kommeritaarid<br>ning fearve praktika kalaatuste kohta<br>+<br>hinne • |                 |             |                |           |       |
| Kanna ko             | äkuvõtvad hinded<br>ainesse:             | Vali väärtus. |                                                                                                    |                 |             |                |           | *     |
| н                    | ndamise kuupäev:                         | D9.02.2010    | ane                                                                                                    |                 |             |                |           |       |
|                      |                                          |               |                                                                                                    |                 | 01 01       |                |           | 1.1.1 |

Kui hinded on sisestatud ja salvestatud, siis kui teha linnuke "kanna hinded üle" saab valida aine, kuhu hinded üle kantakse (eeldatavasti on see antud grupi praktikapäevik) ja saab määrata hinde tüübi ja kuupäeva. Sellisel juhul kanduvad hinded automaatselt üle valitud päevikusse ja ka õpilase õpitulemuste kaardile.

#### Ettevõttepoolse praktikajuhendaja vaade

Ettevõttepoolsel praktikajuhendajal on ligipääs juhendatava õpilase praktikalepingule, päevikule, aruandele ja praktika eest saadava hinde määramiseks. Lisaks on tal võimalus hinnata ka igat praktikapäeva eraldi (seda juhul, kui õpilane on eelnevalt praktikapäevikut täitnud) avades õpilase praktikapäeviku. Ettevõttepoolsele praktikajuhendajale on hindamise juures aktiivsed ainult talle mõeldud hinde lahtrid.

#### Praktikapäeviku täitmine

| Kuupäev    | Tehtud töö nimetus/ | kirjaldus Too                             | o maht       | Hinne     |      |
|------------|---------------------|-------------------------------------------|--------------|-----------|------|
| 09.02.2016 | Pesin aknaid        | 5                                         |              |           | ٠    |
|            |                     |                                           |              | 2         | ndji |
|            |                     | Ettevõttepoolse praktikajuhendaja kokkuvõ | ittev hinne: | 3 5<br>MA | •    |
|            |                     | Koolipoolse praktikajuhendaja kokkuvõ     | ittev hinne: | 5 A       |      |
|            |                     | Praktika kaitan                           | nise hinne:  | 3         | ,    |
|            |                     | Kokkuvõ                                   | ittev hinne: | 4         |      |
|            |                     |                                           |              |           |      |

#### **Kokkuvõtteks**

Praktika lõppedes hinnata õpilast tehtud arengu ja sooritatu eest - täita vajalikud hinnetelahtrid. Vaadates antud lehekülgi nutiseadmel (nutitelefon, pad jms), siis on algselt kuvatud praktikalepingu number ja saab avada praktikapäeviku pdf väljundi, kuid klõpsates päeviku juures olevale "pluss" nupule, avanevad ka aruande ja logi vormid. Klõpsates "miinus" nuppu pakib pilt end nö jälle kokku ja on kuvatud algne nimekiri.

### VÄLJUND

Praktika päevikutel on väljundid nii praktikpäeviku, aruande kui ka logi kohta. Praktikapäeviku lehel on ka praktikalepingu pdf väljund.

15 S 4 (15) 1400

| -                                   | ত 👮 🖌 (গ্রম 14:10 | Report 0           |                                   |
|-------------------------------------|-------------------|--------------------|-----------------------------------|
| https://sisevee                     | b.ee I            | Praktikapäevil     | ku täitmine                       |
| ≡ Reboot OÜ                         |                   | Kuupiiev           |                                   |
| Minu praktikale                     | pingud            |                    |                                   |
|                                     |                   | Sisesta kuupõev    | =                                 |
| Leping                              | Päevik            | Tehtud 100         | Steeste tölü nimetus või kirjeldu |
| - 7 Z PDF<br>4 2013-20.06.2013      | Ave PDF           | nimetus/kirjeldus  |                                   |
| Ettevõte                            | D0 Toidupood      |                    |                                   |
| <center>Aruanne</center>            | 🗮 Ava 🗮 Logi 🔁    |                    |                                   |
| <center>Hinded</center>             |                   | Too maht           | Sisesta tööömaht tundides         |
|                                     |                   | Hinne              |                                   |
| - 12.2015-21.12.2015                | Ava PDE           |                    | Salvesta                          |
| Nr 56 Ø                             | III Ava           |                    |                                   |
| Nr 22 Por Booc 4.01.2016-18.01.2016 | 100 Ava PDF       | Ettevõttepoolse pr | aktikajuhendaja kokkuvõttev hinn  |
| NY 23 POF BDOC 4.01.2016-18.01.2016 | TOT AND POF       | Koolipoolse pr     | aktikajuhendaja kokkuvõttev hinn  |
| A                                   |                   | ⊲                  | Δ 0                               |